## How To Submit an Exam Request

- 1. Log in using your GT credentials at https://bear.accessiblelearning.com/GATech
- 2. On the left taskbar under Accommodations, select Alternative Testing

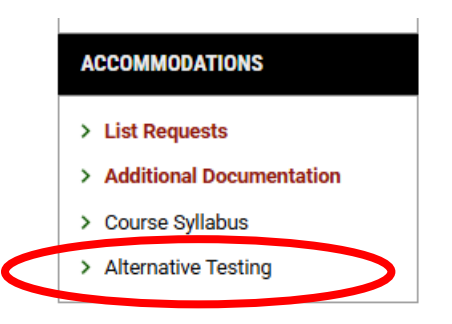

3. Under the Schedule an Exam section, select the desired course in the dropdown box labeled Select Course.

| WY DASHBUARD W ALLERNATIVE TESTING |                                                                                                    |   |  |  |  |
|------------------------------------|----------------------------------------------------------------------------------------------------|---|--|--|--|
| HEDULE AN EXAM                     |                                                                                                    |   |  |  |  |
|                                    |                                                                                                    |   |  |  |  |
| Important Note                     |                                                                                                    |   |  |  |  |
| The following court                | ses where instructors have <b>not specified</b> Alternative Testing Agreement:                                                      |   |  |  |  |
| - 00 0110 A0                       |                                                                                                    |   |  |  |  |
|                                    | 2 * COMPUTER ORGANIZOR ROOMAN (GRN. 27324)                                                                                          |   |  |  |  |
| <ul> <li>CS 2110.A0</li> </ul>     | 2 - OUVIFUTER OROMNIZAFROGRAMI (URIV. 2/324)                                                                                        |   |  |  |  |
| • CS 2110.AU                       |                                                                                                    |   |  |  |  |
| Select Course:                     | Select One                                                                                                    | ~ |  |  |  |
| Select Course:                     | Select One Select One Select One Select One                                                                                         | ~ |  |  |  |
| Select Course:                     | Select One<br>Select One<br>CS 2110.A - COMPUTER ORGANIZ&PROGRAM (CRN: 22703)<br>CS 25110.A - COMPUTER ORGANIZ&PROGRAM (CRN: 22703) | v |  |  |  |

4. Once the course is selected, click Schedule an Exam

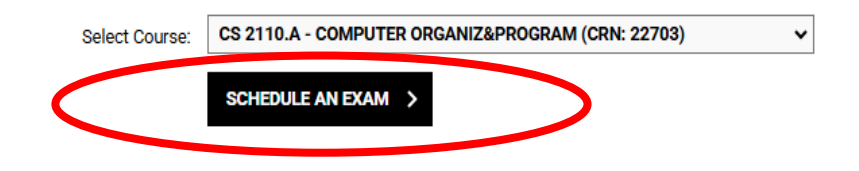

5. Under the **Upcoming Exams for This Course** section, you can click on the hyperlink associated with the exam date to schedule.

| UPCOMING EXAMS FOR THIS COURSE |                                      |  |
|--------------------------------|--------------------------------------|--|
|                                | Quiz on Monday, January 27, 2025     |  |
|                                | Time: 12:45 PM - 03:15 PM (150)      |  |
|                                | Midterm on Monday, February 03, 2025 |  |
|                                | Time: 12:45 PM - 03:15 PM (150)      |  |
|                                | Quiz on Monday, February 17, 2025    |  |
|                                | Time: 12:45 PM - 03:15 PM (150)      |  |
|                                | Midterm on Monday, February 24, 2025 |  |
|                                | Time: 12:45 PM - 03:15 PM (150)      |  |
| •                              | Quiz on Monday, March 03, 2025       |  |
|                                | Time: 12:45 PM - 03:15 PM (150)      |  |
| •                              | Midterm on Wednesday, March 12, 2025 |  |
|                                | Time: 11:45 AM - 02:15 PM (150)      |  |
| •                              | Quiz on Monday, March 31, 2025       |  |
|                                | Time: 12:45 PM - 03:15 PM (150)      |  |
| •                              | Midterm on Wednesday, April 16, 2025 |  |
|                                | Time: 11:45 AM - 02:15 PM (150)      |  |
| •                              | Final on Thursday, April 24, 2025    |  |
|                                | Time: 01:20 PM - 07:00 PM (340)      |  |

If you need to change the date and/or time of your exam, you can edit the information under the Exam Request section. *Please note that by changing the date or time, the exam is not automatically approved and will require instructor approval.* It is strongly recommended you contact your instructor and ask them to approve your changes as soon as possible.

| Instructo | Specified Date:                                                         |
|-----------|-------------------------------------------------------------------------|
| Quiz      | - Monday, January 27, 2025 on 02:00 PM (75 Minutes)                     |
| Stude     | nt Exam Request:                                                        |
| C<br>N    | uiz - Monday, January 27, 2025 on <mark>12:45 PM</mark> (75<br>linutes) |
|           |                                                                         |
| Exam Typ  | e*:                                                                     |
| Quiz      | ÷                                                                       |
| Date*:    |                                                                         |
|           |                                                                         |
| Hint: P   | ease review: Exam Scheduling Availability.                              |

6. Read and agree to all the Testing Center's **Terms and Conditions** by checking off each box

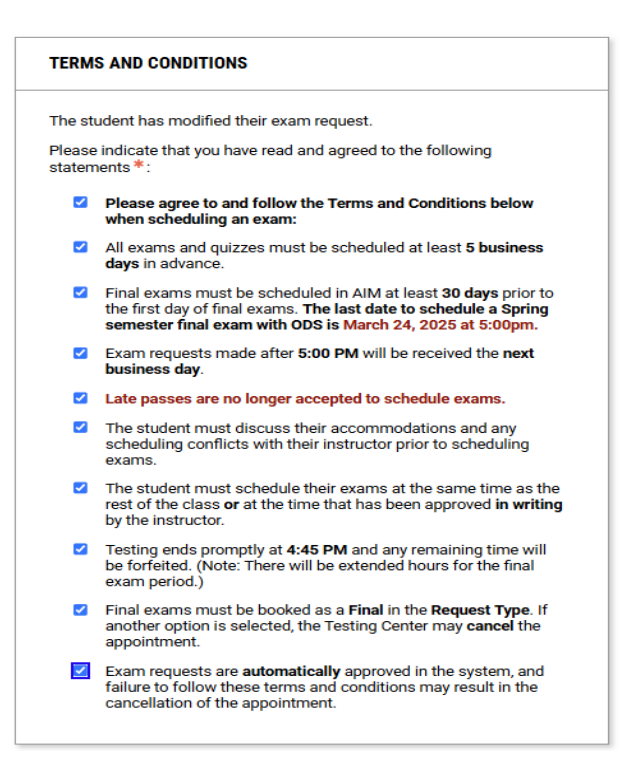

7. Under the Form Submission section, click *Update Exam Request* to finalize scheduling the exam appointment

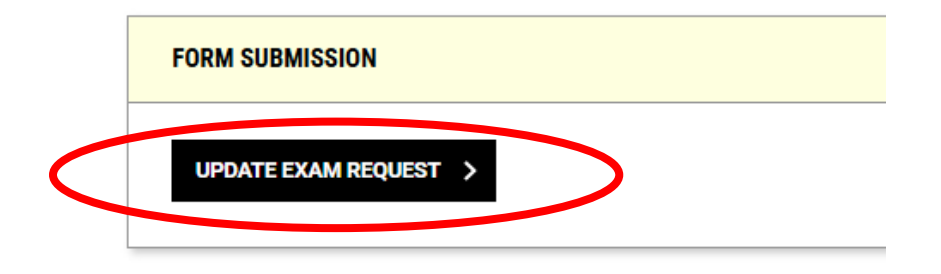